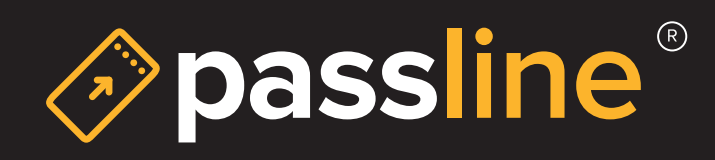

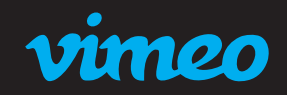

Crea tu evento en vivo - Vimeo

 El primer paso es, obviamente, tener una cuenta en Vimeo, debe ser Premiun ya que la transmisión en vivo solo esta disponible en este Plan. Después de iniciar sesión, haz clic en «Eventos en Vivo»:

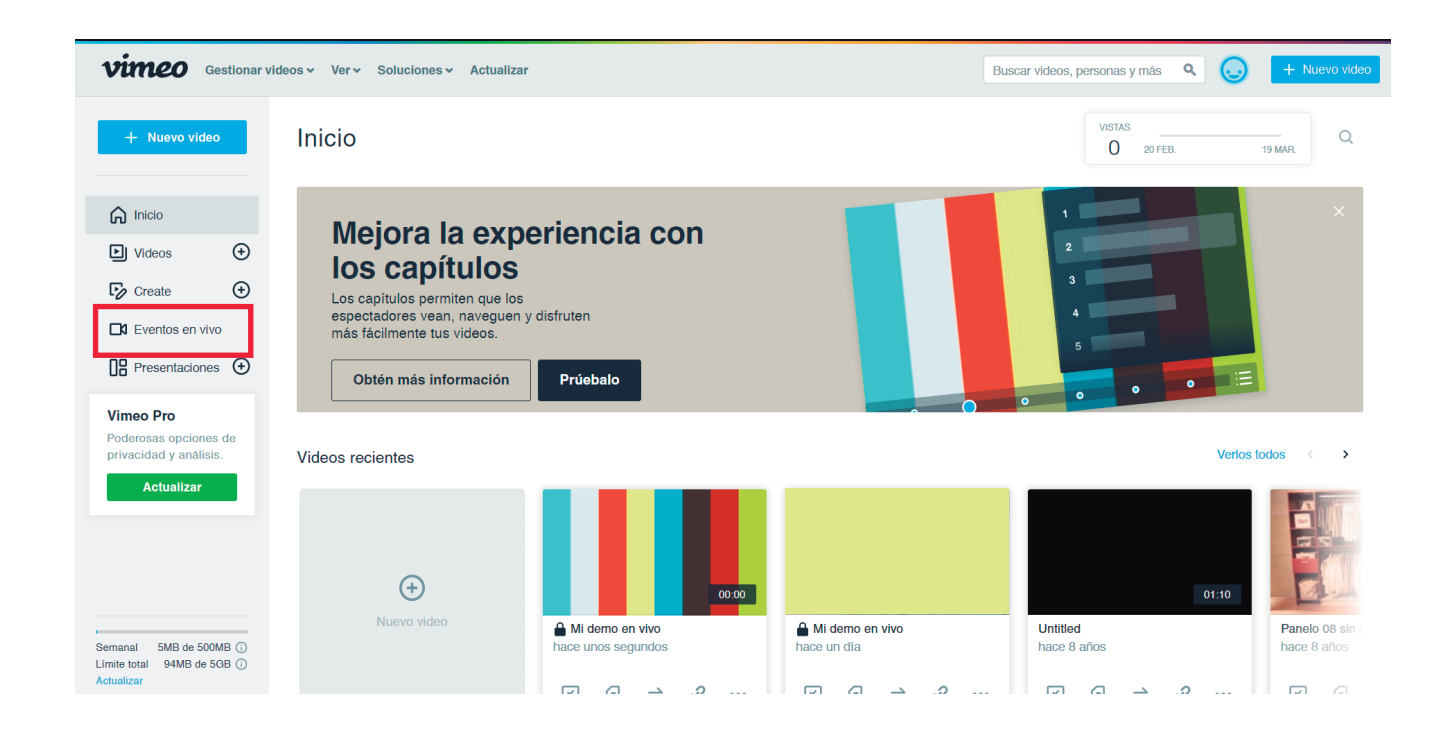

2. Una vez logueados iremos a «Configuración del Evento» en el menú de la parte superior:

| vimeo            | Eventos > Mi demo en vivo                       | I                                                               | Descon cido Configuración del evento Transmitir en vivo |  |  |  |
|------------------|-------------------------------------------------|-----------------------------------------------------------------|---------------------------------------------------------|--|--|--|
|                  | Destinos                                        | cámara web                                                      | Conectar (RTMP)                                         |  |  |  |
| ♥ Chat           | Vimeo Compartir Ver                             | VISTA PREVIA DE BAJA CALIDAD                                    | ப் Compartir pantalla Configuración de cámara web       |  |  |  |
| III Encuestas    | f Facebook Conectar                             |                                                                 |                                                         |  |  |  |
| Gráficos         | YouTube Conectar                                |                                                                 |                                                         |  |  |  |
| Galidad de la en | in LinkedIn Conectar                            | Vimeo necesita autorización para usar la cámara y el micrófono. |                                                         |  |  |  |
|                  | RTMP (Protocolo de<br>← mensajería en Agregar - | Aun no trans                                                    | transmitiras en vivo.                                   |  |  |  |
|                  |                                                 |                                                                 |                                                         |  |  |  |
|                  |                                                 |                                                                 |                                                         |  |  |  |
|                  |                                                 |                                                                 |                                                         |  |  |  |
| ,                |                                                 |                                                                 |                                                         |  |  |  |

3. El panel de la isquiera debe estar configurado de la manera indicada:

Solo quienes tengan el viculo privado Solo en los sitio que elija La URL a insertar es: **https://www.passline.com/** 

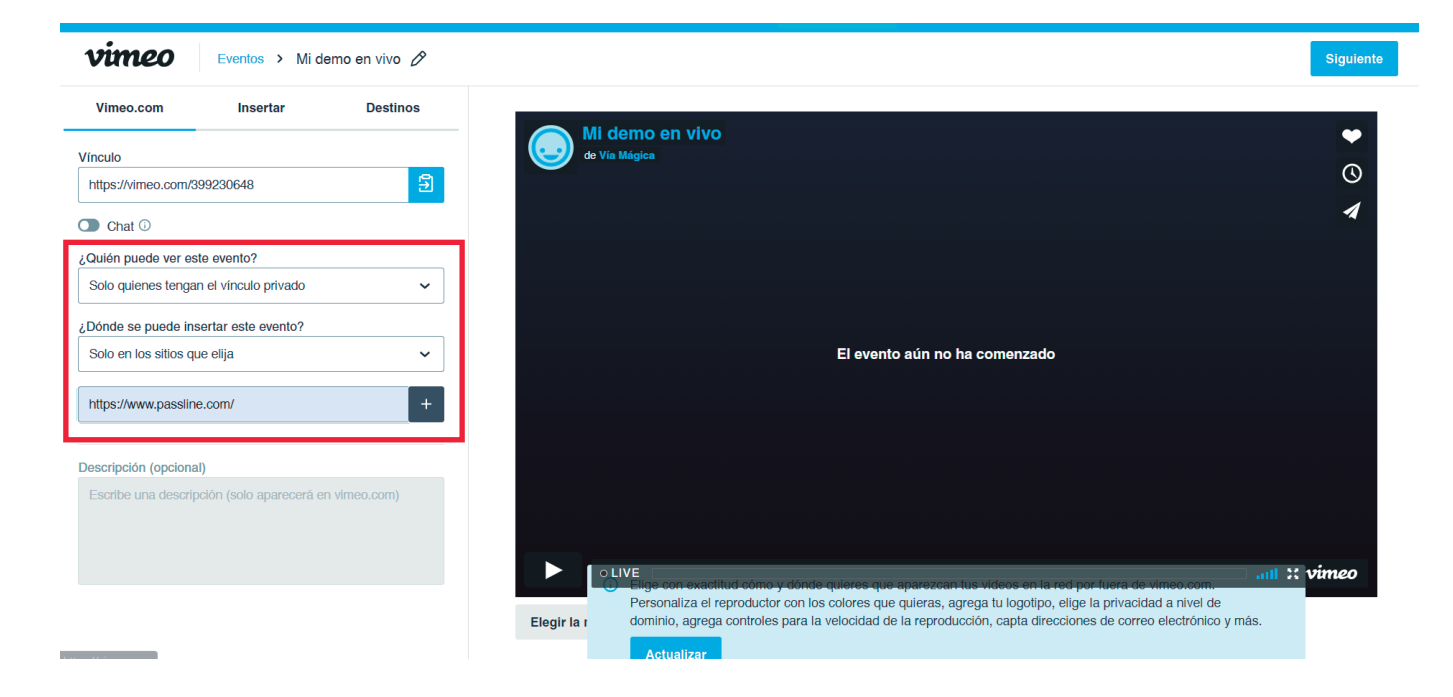

## 4. Luego seleccionar < Siguiente >

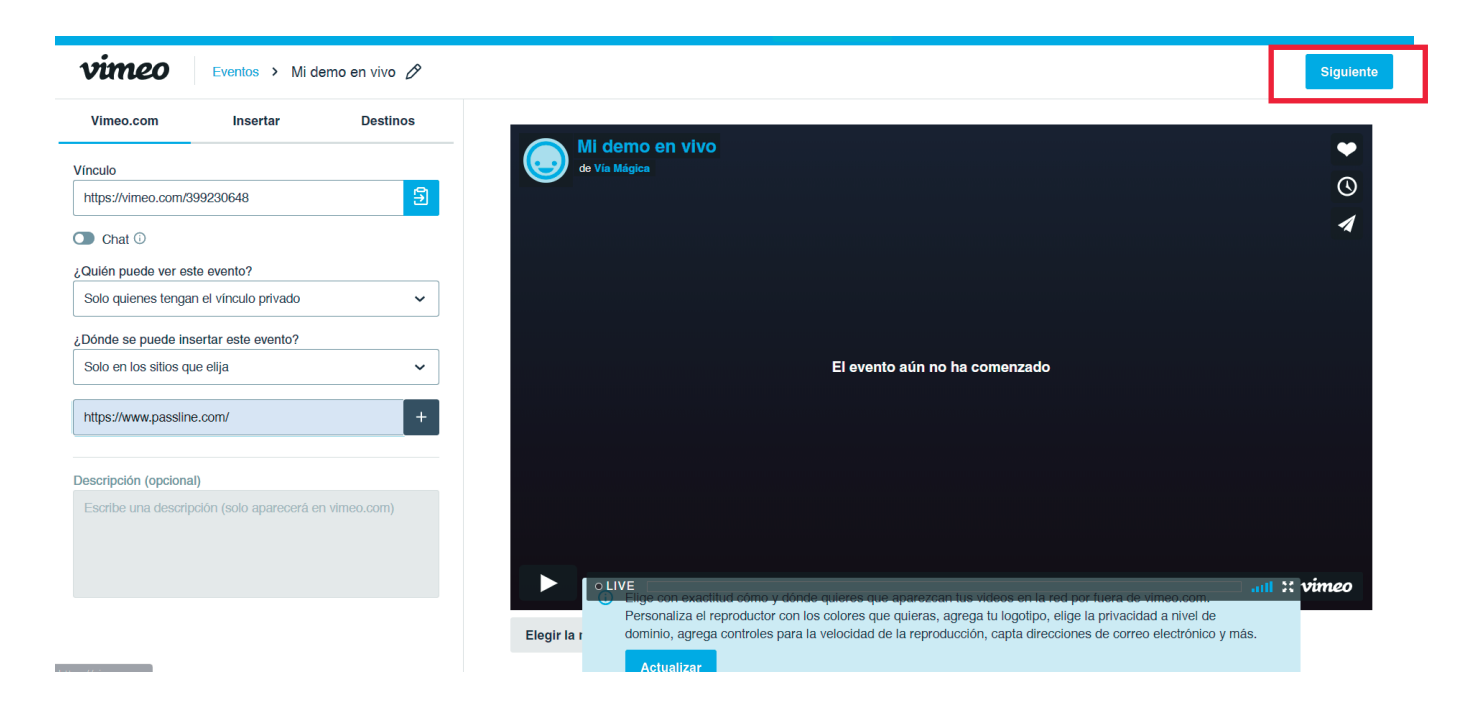

5. Hacer clic en Configuración de la cámara web le permite conectar su cámara web y micrófono como entradas y comenzar a transmitir directamente desde su navegador de escritorio, siempre que sea compatible con el protocolo WebRTC. Si tiene otras entradas conectadas, como micrófonos USB y cámaras web, también deberían aparecer en los menús desplegables.

Algunas entradas más avanzadas pueden requerir un codificador externo para funcionar en Vimeo.

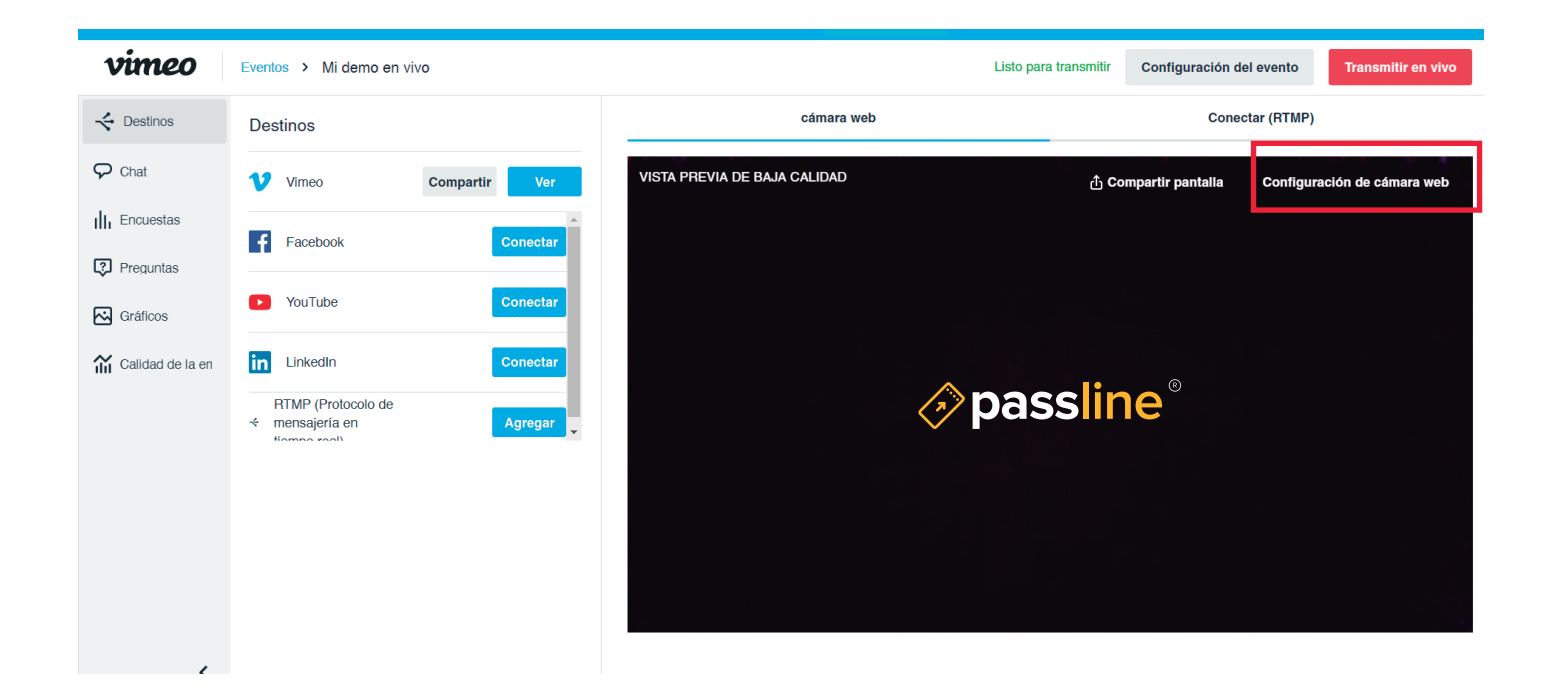

6. Una vez configurada la camara y el audio solo deberás seleccionar «Transmitir en Vivo»:

| vimeo              | Eventos > Mi demo en v                                          | vivo          |                              | Listo para transmitir | Configuración del even | o Transmitir en vivo     |  |
|--------------------|-----------------------------------------------------------------|---------------|------------------------------|-----------------------|------------------------|--------------------------|--|
|                    | Destinos                                                        |               | cámara web                   |                       | Conectar (RTMP)        |                          |  |
| 🖓 Chat             | Vimeo                                                           | Compartir Ver | VISTA PREVIA DE BAJA CALIDAD | ႐ံ Cor                | npartir pantalla Con   | figuración de cámara web |  |
| III Encuestas      | Facebook                                                        | Conectar      |                              |                       |                        |                          |  |
| Gráficos           | ▶ YouTube                                                       | Conectar      |                              |                       |                        |                          |  |
| ዠ Calidad de la en | EinkedIn<br>RTMP (Protocolo de<br>← mensajería en<br>Homos sol) | Conectar      |                              |                       |                        |                          |  |
|                    |                                                                 |               |                              |                       |                        |                          |  |